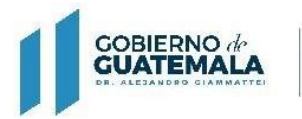

MINISTERIO DE FINANZAS PÚBLICAS

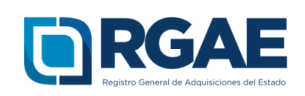

# GUÍA PARA VALIDACIÓN DE FIRMAS ELECTRÓNICAS

Guatemala, C.A.

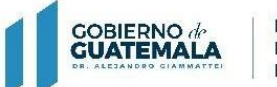

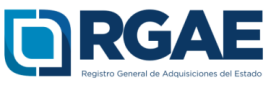

### Guía introductoria para la validación de firmas electrónicas

### Objetivo

La presente guía tiene por objeto orientar el proceso de validación de las firmas electrónicas en documentos emitidos por RGAE, en cumplimiento a lo establecido en **Acuerdo Gubernativo 170-2018, Reglamento del Registro General de Adquisiciones del Estado,** Artículo 13. Firma electrónica. El RGAE podrá Implementar dentro de sus procedimientos el uso de la firma electrónica.

### Validación de firmas electrónicas

El usuario deberá descargar su constancia y resolución desde la plataforma electrónica del RGAE, para posteriormente validar las firmas correspondientes.

12

|                                                 | Incio 864 - Operactiones Registrates Aranceles Marco e Marco Legal Datos Abientes - Estadísticos - Centúctanes Q |                              |                                                                       |                                                                            |                                           |  |
|-------------------------------------------------|----------------------------------------------------------------------------------------------------|------------------------------|-----------------------------------------------------------------------|----------------------------------------------------------------------------|-------------------------------------------|--|
| 🛔 Activar Usuari<br>着 Ingresar al Sister        | ma                                                                                                    | Sú<br>capa<br>drigdas        | mate a nuestras o<br>acitacionesrgae@<br>a: •comerciant@findividuates | capacitaciones, ingresanc<br>minfin.gob.gt<br>+Sociedades Mercantiles +Axc | <b>to a :</b><br>xciaciones y Fundaciones |  |
|                                                 |                                                                                                    | ¿Qué tipo de proveedor eres? |                                                                       | Demons Invídio                                                             | ídico                                     |  |
| Personal<br>Temporal<br>(Técnico o Profesional) | Consultor<br>Individual                                                                                          | Comerciante<br>Individual    | Sociedad                                                              | Asociacion,<br>Fundación<br>y ONG                                          | Sociedad<br>Extranjera                    |  |
|                                                 | Ģ                                                                                                    |                              |                                                                       | <b>H</b>                                                                   |                                           |  |

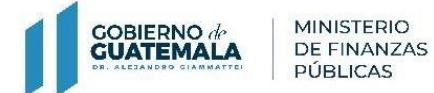

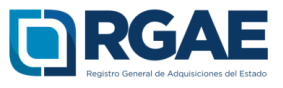

# 2. Seleccionar "Ingresar al sistema".

| 🛓 Activar Usuario                               | nico RAZ - Operative    | Registro d<br>Registrate Annotes Mess de Ayud | General de Adquisiciones del E<br>a · Marce Legal Dates Abirres · Estat<br>Marce Legal Dates Abirres · Estat<br>anuestras c<br>acitaciones rgae@i<br>sa: · ·Cornerciantés firdividuales | stado<br>iecas cantictanes Q<br>apacitaciones, ingresand<br><u>minfin.gob.gt</u><br>+Sociedades Mercantiles +Aso | O a :<br>claciones y Fundaciones |
|-------------------------------------------------|-------------------------|-----------------------------------------------|----------------------------------------------------------------------------------------------------|----------------------------------------------------------------------------------------------------|----------------------------------|
|                                                 |                         | ¿Qué tipo de p                                | proveedor eres?                                                                                                    |                                                                                                    |                                  |
| Per                                             | sona Individual         |                                               |                                                                                                    | Persona Jurídica                                                                                                 |                                  |
| Personal<br>Temporal<br>(Rentice o Profesional) | Consultor<br>Individual | Comerciante<br>Individual                     | Sociedad                                                                                                    | Asociacion,<br>Fundación<br>y ONG                                                                                | Sociedad<br>Extranjera           |

3. Ingresar el Usuario (NIT).

| Estimado Usua | rio, por favor ingrese s | sus datos.           |
|---------------|--------------------------|----------------------|
| Usuario:      | 1234567                  |                      |
| Contraseña:   |                          |                      |
|               | Ingresar                 | Olvidé mi contraseña |
| S S           |                          |                      |

4. Ingresar Contraseña.

| Estimado Usuario, por favor ingrese sus datos. |          |                             |  |
|------------------------------------------------|----------|-----------------------------|--|
| Usuario:                                       | 1234567  |                             |  |
| Contraseña:                                    | •••••    |                             |  |
|                                                | Ingresar | <u>Olvidé mi contraseña</u> |  |
| _                                              |          |                             |  |

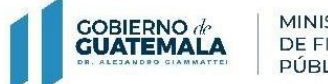

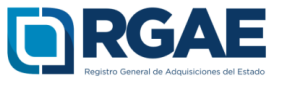

5. Seleccionar "Ingresar".

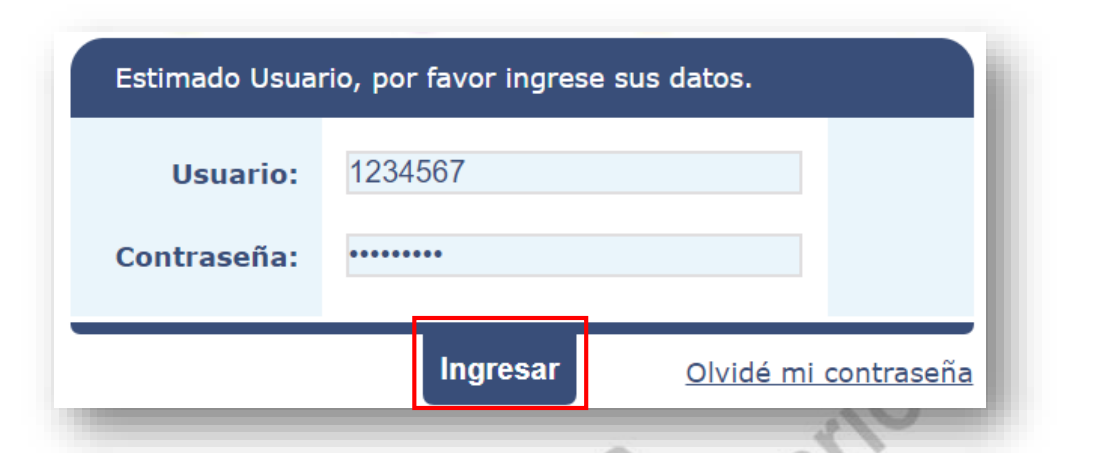

1. 1

6. Seleccionar el icono del Sistema del RGAE

| Sistema de Acceso de Usuarios                     | SAU                    |                                                                                                    | PROVIDE N |
|---------------------------------------------------|------------------------|----------------------------------------------------------------------------------------------------|-----------|
|                                                   |                        | Menú principal                                                                                                    |           |
|                                                   |                        |                                                                                                    | _         |
|                                                   |                        |                                                                                                    |           |
|                                                   |                        |                                                                                                    |           |
|                                                   |                        |                                                                                                    |           |
| Estimado Usuario, por favor seleccione el sistema | a que desea consultar: |                                                                                                    |           |
|                                                   |                        |                                                                                                    |           |
|                                                   |                        |                                                                                                    |           |
|                                                   |                        |                                                                                                    |           |
|                                                   |                        |                                                                                                    |           |
|                                                   | I CELI GC              | Guate                                                                                                    |           |
|                                                   |                        | in production of the second second seco |           |
|                                                   |                        |                                                                                                    |           |
|                                                   |                        |                                                                                                    |           |
|                                                   |                        |                                                                                                    |           |
|                                                   |                        |                                                                                                    |           |
|                                                   |                        |                                                                                                    |           |
|                                                   |                        |                                                                                                    |           |
|                                                   |                        |                                                                                                    |           |

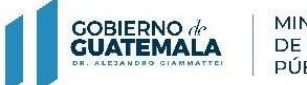

Guía para validación de firma electrónica avanzada

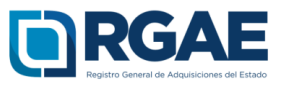

7. Ingresar a "mis solicitudes".

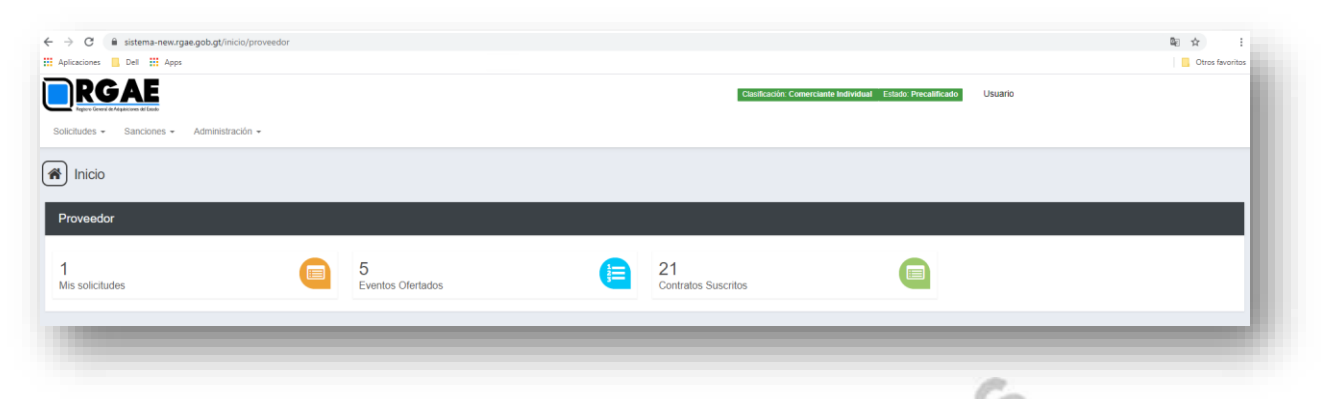

**8.** Luego de seleccionar "Mis solicitudes" el sistema despliega el módulo siguiente donde visualizará la constancia y resolución emitidas por el RGAE.

| is solicitudes   |                                       |                |                    |            |        |
|------------------|---------------------------------------|----------------|--------------------|------------|--------|
| Nueva Solicitud  |                                       |                |                    |            |        |
| ngreso a gestión | Tipo Solicitud                        | Fecha Creación | ID Gestión de Pago | Estado     | Acción |
| VSC201981307     | Inscripción de Comerciante Individual | 04/11/2019     |                    | Finalizada | • •    |
|                  |                                       |                |                    |            |        |

9. Seleccionar el documento que desea descargar.

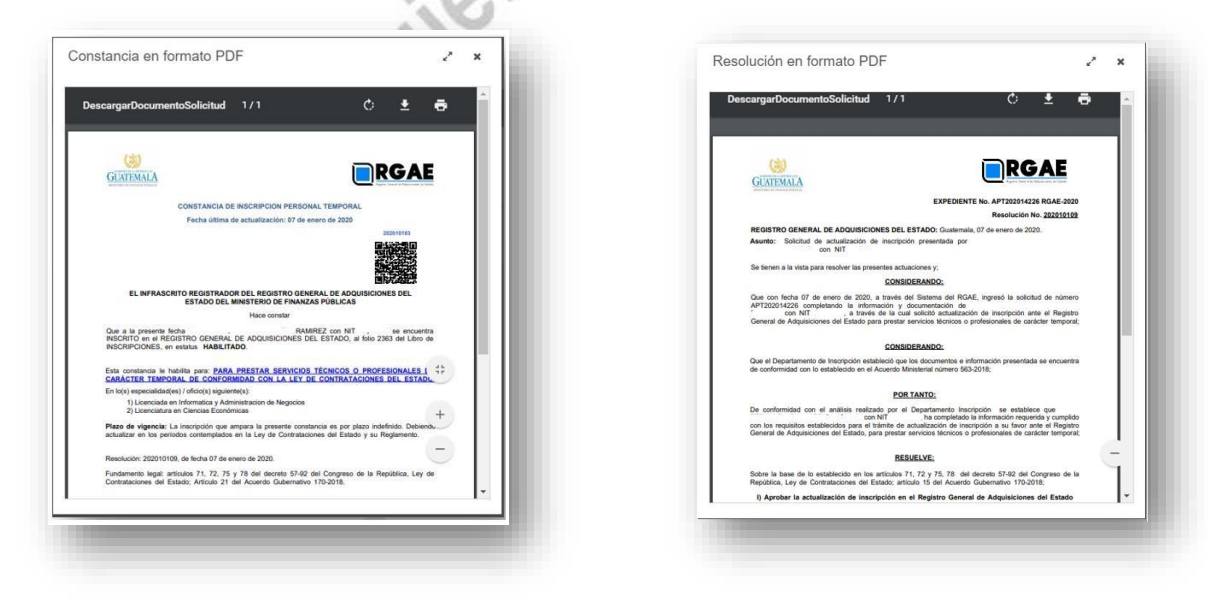

GOBIERNO de GUATEMALA

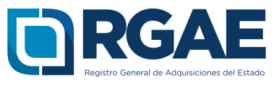

**10.** Luego deberá ejecutar (abrir) el archivo para el cual desea validar la firma, desde Adobe Reader o Acrobat Reader, de preferencia que sea una versión actualizada:

| PDF     | Explorar con ESET Endpoint Security                                            | -  |                                                  |
|---------|--------------------------------------------------------------------------------|----|--------------------------------------------------|
| adludin | Opciones avanzadas                                                             | >  |                                                  |
|         | 🖻 Compartir                                                                    |    | <u>(200)</u>                                     |
|         | Abrir con                                                                      | >< | Adobe Reader                                     |
|         | Conceder acceso a                                                              | >  | Google Chrome                                    |
|         | Añadir al archivo                                                              |    | e Internet Explorer                              |
|         | Añadir a "resolución.rar"                                                      |    | Microsoft Edge                                   |
|         | Añadir y enviar por email                                                      |    | Word 2010                                        |
|         | Añadir a "resolución.rar" y enviar por email<br>Restaurar versiones anteriores |    | Buscar en Microsoft Store Elegir otra aplicación |
|         | Enviar a                                                                       | >  |                                                  |
|         | Cortar                                                                         |    |                                                  |
|         | Copiar                                                                         |    |                                                  |
|         | Crear acceso directo                                                           |    |                                                  |
|         | Eliminar                                                                       |    |                                                  |
|         | Cambiar nombre                                                                 |    | No.                                              |
|         | Propiedades                                                                    |    |                                                  |

**11.** Automáticamente el programa realizará la verificación de las firmas para su validación.

| Signature Not Verified Signature Not Verified                             |                              |
|---------------------------------------------------------------------------|------------------------------|
|                                                                           |                              |
| 81 Aventes 20-58, zona 1 - PBX; 2274-5822 Ext; 10236<br>www.minite.goo.gl | Verificando todas las firmas |
| 10 <sub>3</sub> ,                                                         |                              |
| 40                                                                        |                              |

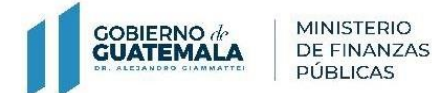

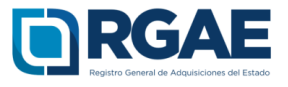

11. El documento se mostrará con las firmas válidas para su impresión.

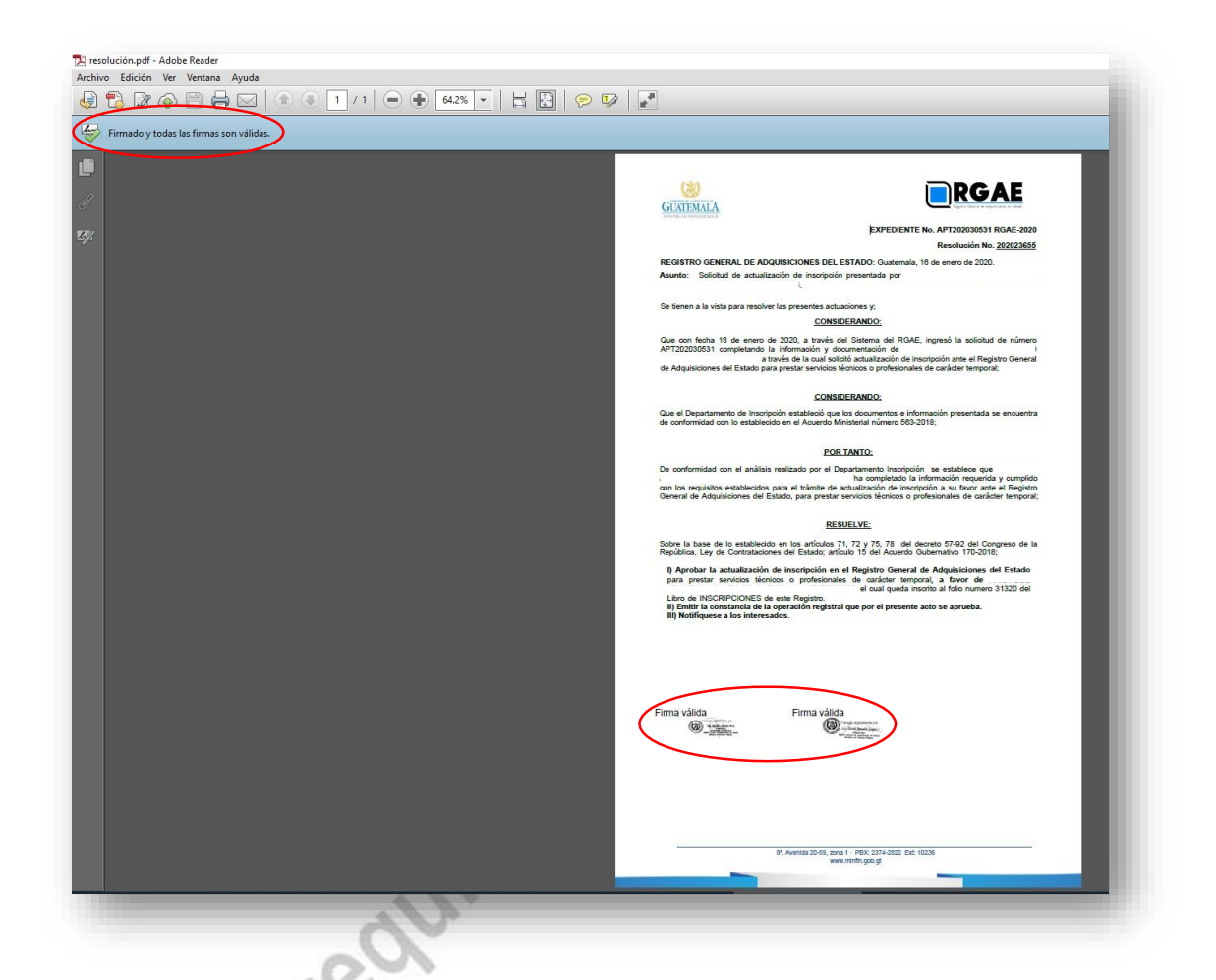

**Observar:** Si la versión de su Adobe Reader no realiza la validación de las firmas de forma automática, puede realizar lo siguiente:

- 1. En el menú "Edición" de su Adobe o Acrobat Reader, abra el cuadro de diálogo Preferencias.
- 2. En Categorías, seleccione Firmas.
- 3. Para Verificación, haga clic en "Más".
- 4. Para validar automáticamente todas las firmas de un PDF al abrir el documento, seleccione Verificar firmas al abrir el documento. Esta opción está activada de forma predeterminada.
- 5. Seleccione las opciones de verificación y haga clic en Aceptar.

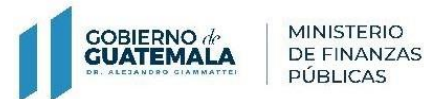

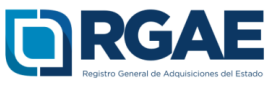

## Validación de firmas desde el panel de firma

El panel de Firmas muestra información sobre cada firma en el documento actual y el historial de cambios del documento desde la primera firma. Cada firma tiene un icono que identifica su estado de verificación. Los detalles de verificación se muestran debajo de cada firma. Para verlos, expanda la firma correspondiente. El panel Firmas también proporciona información sobre la hora en que se firmó el documento y detalles de confianza y de la persona que firma.

Desde el panel de firma podrá realizar la validación de las mismas en el caso de que se muestre lo siguiente:

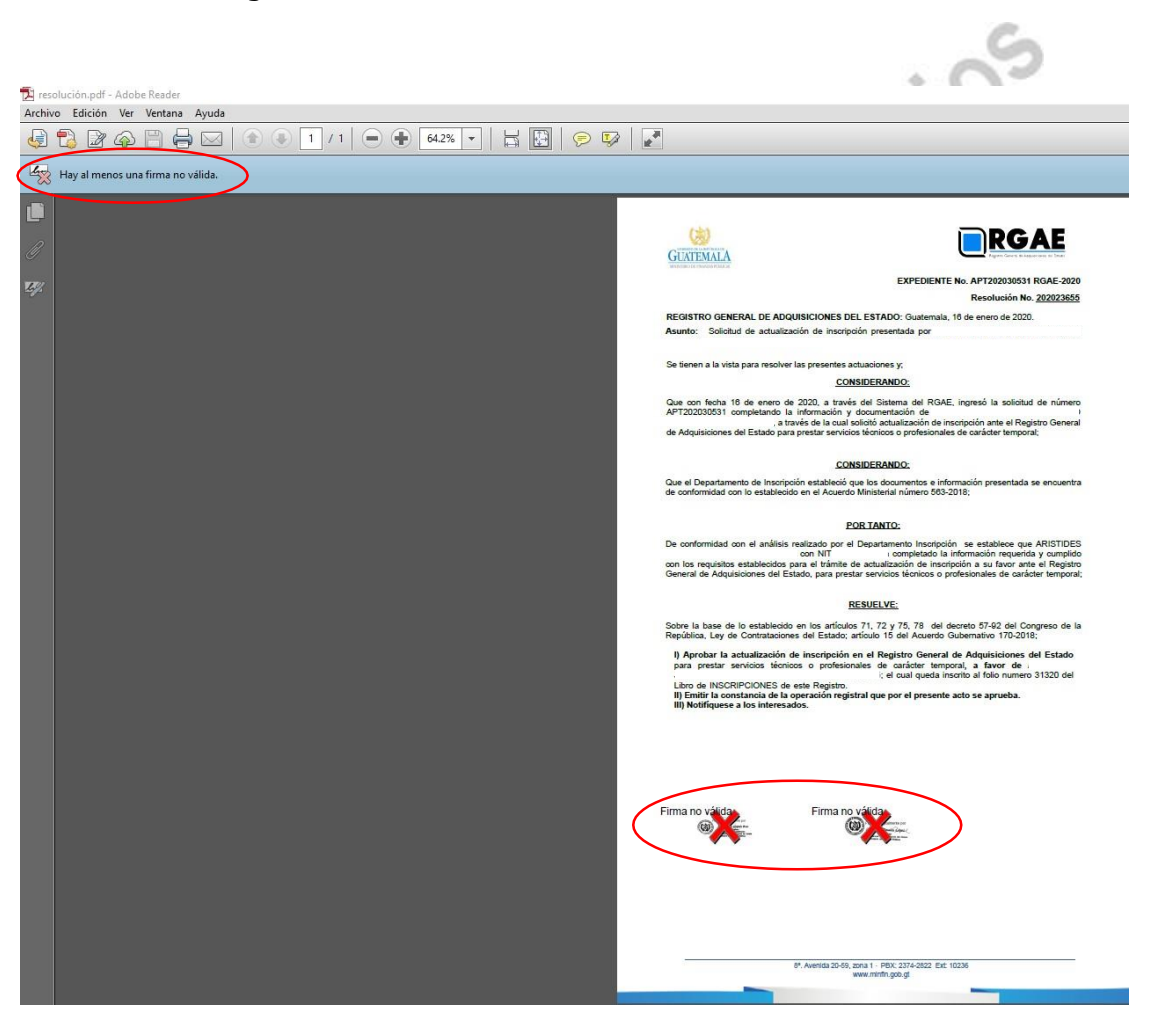

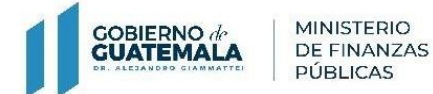

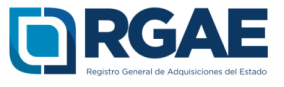

**1.** Ingrese al panel de firmas.

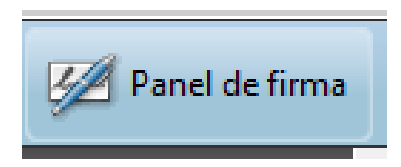

2. Se le mostrará la información de los detalles de la verificación.

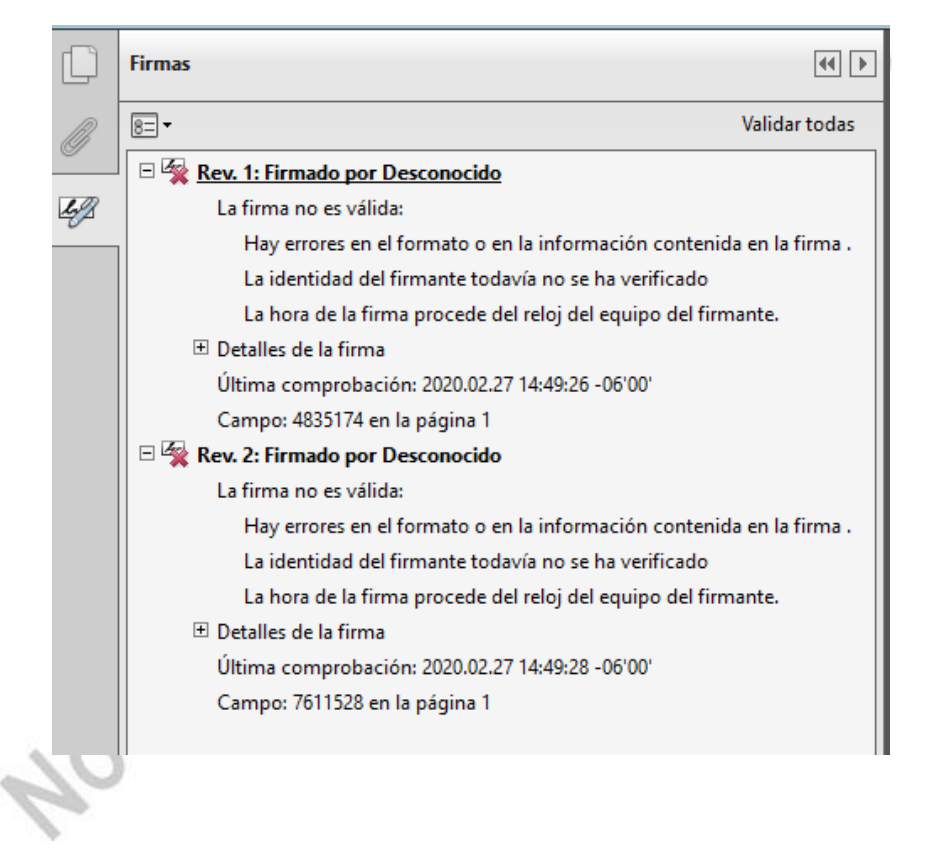

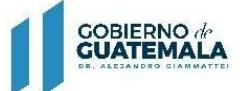

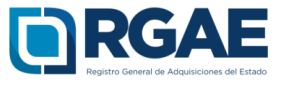

### 3. Clic en el botón "validar todas".

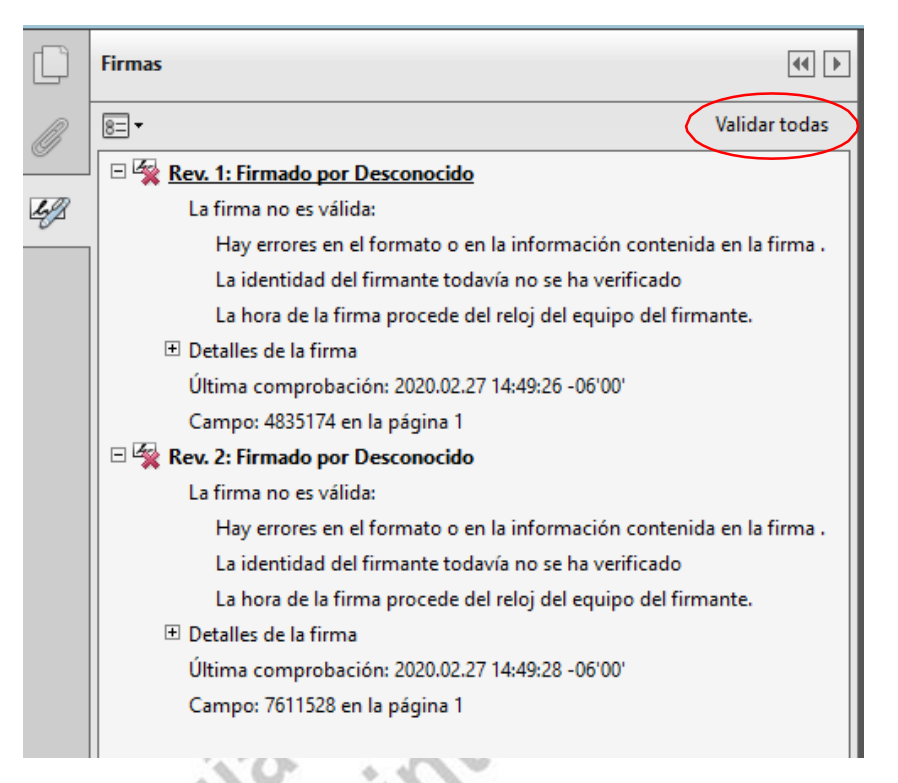

**4.** Se mostrará en el panel de firma el detalle de la verificación y el resultado de la validación.

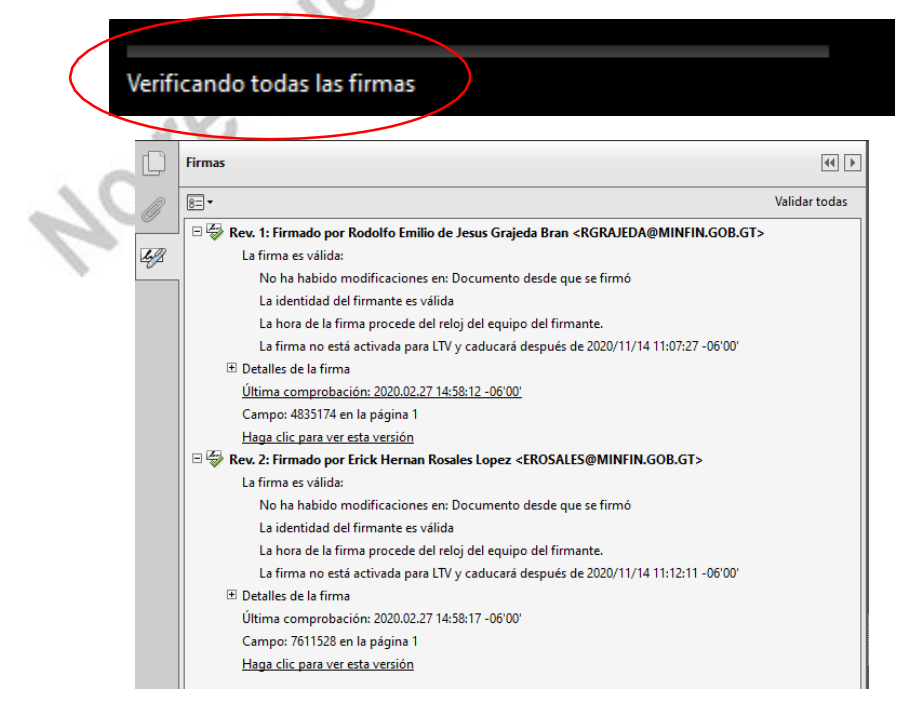